BIROUL ERASMUS+ THE ERASMUS+ OFFICE Str. Matei Corvin nr. 6 400112. CLUJ-NAPOCA TEL: +40-264-591477 FAX: +40-264-593386 e-mail: relations@uad.ro

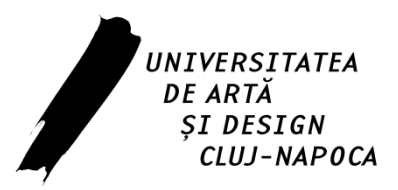

29.07.2014

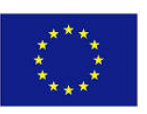

# Erasmus + Programme

# **Key Action 1**

# Information Support for: - the participant institutions in the projects implemented within the framework of the ERASMUS+ Programme of the European Union

# **STEP 1: Registration**

For registration, the following link is to be used

http://ec.europa.eu/education/participants/portal/desktop/en/home.html

|                                                                                                    | Contact   Legal Notice   English 👻             |
|----------------------------------------------------------------------------------------------------|------------------------------------------------|
|                                                                                                    |                                                |
| Education, Audiovisual, Culture, Citiz                                                                                                    | zenship and Volunteering                       |
| European<br>Commission Participant Portal                                                                                                    |                                                |
| European Commission > Education And Formation > Participant Portal > Home                                                                                                   |                                                |
| HOME ORGANISATIONS * EXPERTS * SUPPORT *                                                                                                    |                                                |
|                                                                                                    |                                                |
| Welcome to the Education, Audio-visual, Culture, Citizenship and Volu                                                                                                    | Inteering Participant Portal                   |
|                                                                                                    |                                                |
| The Participant Portal is your entry point for the electronic administration of EU-funded projects under the pro                                                            | grammes:                                       |
| Creative Europe                                                                                                    |                                                |
| Erasmus+                                                                                                    |                                                |
| Europe for Utizens     El Aid Volunteers                                                                                                    |                                                |
|                                                                                                    |                                                |
| If you plan to submit a project proposal under one of these programmes, or wish to participate as an independent details have to be appreciated appropriate the programmes. | dent expert, you are required to register your |
| to galission of expert details here. In the Organisation tab you will be able to search for registered organisat                                                            | ions.                                          |
|                                                                                                    |                                                |
| Are you a new user?                                                                                                    |                                                |
| Do you already have an ECAS account?                                                                                                    |                                                |
|                                                                                                    |                                                |
|                                                                                                    |                                                |
|                                                                                                    |                                                |
| @ Europase Communities                                                                                                    |                                                |
| © European Communities                                                                                                    |                                                |

Choose "**External**" if you don't work for an European institution and open an account.

# https://webgate.ec.europa.eu/cas/wayf?caller=%2Fcas%2Feim%2Fexternal% 2Fregister.cgi

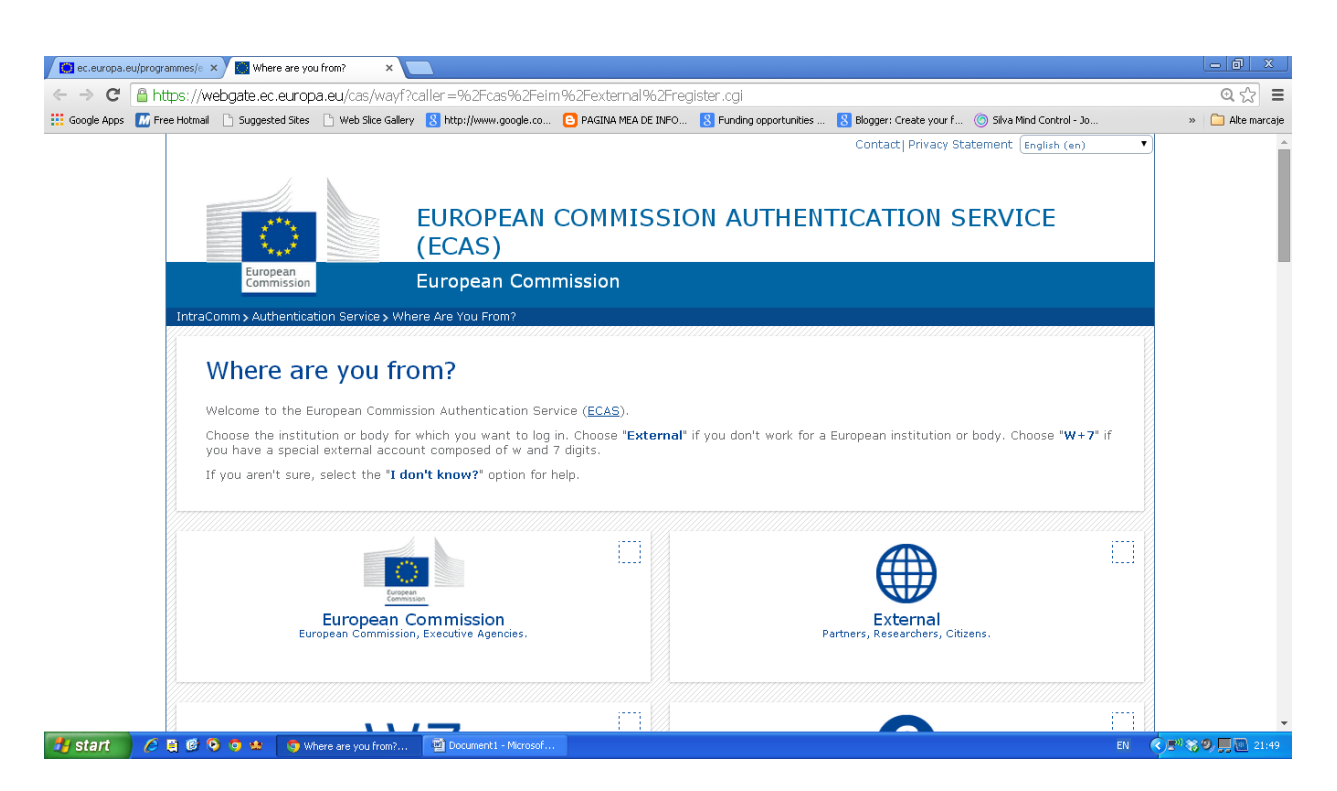

# STEP 2: After opening an account, please login and proceed to the registration of the institution.

The **Unique Registration Facility** (**URF**) is an online web interface that provides access to the registration service.

After you complete the initial step in the registration process, you are enabled to save a draft of the registration data submitted up to that point and resume the registration at a later time.

You can save your draft using the button available on each page.

When you save a registration draft, you will receive an automatically generated notification email to the email address provided during the registration.

URF then assigns you a unique Participant Identification Code (PIC)

|                                      |                                                                                                    |                   |                  | Contact   Legal Notice   English 🔻                            |  |  |
|--------------------------------------|----------------------------------------------------------------------------------------------------|-------------------|------------------|---------------------------------------------------------------|--|--|
|                                      | ***                                                                                                    |                   |                  |                                                               |  |  |
|                                      |                                                                                                    | Edu               | cation, /        | Audiovisual, Culture, Citizenship and Volunteering            |  |  |
|                                      | European<br>Commission                                                                                                    | Parti             | cipant Por       | tal                                                           |  |  |
| European                             | Commission > Educati                                                                                                    | ion And Formati   | on > Participant | : Portal > Home                                               |  |  |
| HOME                                 | ORGANISATIONS -                                                                                                    | EXPERTS -         | SUPPORT -        | E DEMO USER 👻                                                 |  |  |
|                                      |                                                                                                    |                   |                  |                                                               |  |  |
| We                                   | lcome to the E                                                                                                    | ducation,         | Audio-vis        | ual, Culture, Citizenship and Volunteering Participant Portal |  |  |
| The I                                | Participant Portal is you                                                                                                    | ir entry point fo | r the electronic | administration of EU-funded projects under the programmes:    |  |  |
| • 0                                  | reative Europe                                                                                                    |                   |                  |                                                               |  |  |
| • E                                  | rasmus+                                                                                                    |                   |                  |                                                               |  |  |
| • E                                  | urope for Citizens                                                                                                    |                   |                  |                                                               |  |  |
| • •                                  | U Aid Volunteers.                                                                                                    |                   |                  |                                                               |  |  |
| If yo<br>orga                        | If you plan to submit a project proposal under one of these programmes, or wish to participate as an independent expert, you are required to register your<br>organization or expert details here. In the Organisation tab you will be able to search for registered organisations. |                   |                  |                                                               |  |  |
|                                      |                                                                                                    |                   |                  |                                                               |  |  |
| Are                                  | you a new user?                                                                                                    |                   |                  |                                                               |  |  |
| Do you already have an ECAS account? |                                                                                                    |                   |                  |                                                               |  |  |
|                                      |                                                                                                    |                   |                  |                                                               |  |  |
|                                      |                                                                                                    |                   |                  |                                                               |  |  |
|                                      |                                                                                                    |                   |                  |                                                               |  |  |
|                                      |                                                                                                    |                   |                  | © European Communities                                        |  |  |

# Click Organisations tab and then Register to open a registration page.

|                     | 11.                                           | 6            |                                                      |                                                   | Contact   Legal Notice   English 🔻                                                                                                    |
|---------------------|-----------------------------------------------|--------------|------------------------------------------------------|---------------------------------------------------|----------------------------------------------------------------------------------------------------|
|                     | ****                                          |              | 104                                                  |                                                   |                                                                                                    |
|                     | ****                                          |              | Edu                                                  | cation,                                           | Audiovisual, Culture, Citizenship and Volunteering                                                                                                    |
|                     | European<br>Commission                        |              | Parti                                                | cipant Por                                        | tal                                                                                                    |
| Europea             | n Commission                                  | > Educati    | on And Formati                                       | on > Participar                                   | t Portal > Register An Organisation                                                                                                    |
| HOME                | ORGANISA                                      | TIONS -      | EXPERTS *                                            | SUPPORT▼                                          | 🔒 DEMO USER 👻                                                                                                    |
| Re                  | gister an O                                   | rganisa      | tion                                                 |                                                   |                                                                                                    |
|                     | To participate                                | in proposa   | Is and projects,                                     | you must regi                                     | ster your organisation first.                                                                                                    |
|                     | After registrat                               | ion, a uniq  | ue identifier is a                                   | assigned to you                                   | ur organisation                                                                                                    |
|                     | This is the 9-d                               | ligit PIC (I | Participant Ide                                      | entification Co                                   | ode) number that will be used as a reference by the Commission in any future interactions. A single                                                                                            |
|                     | registration                                  | is required  | for each organi                                      | sation in the s                                   | ystem.                                                                                                    |
|                     |                                               |              |                                                      |                                                   |                                                                                                    |
|                     |                                               |              |                                                      |                                                   |                                                                                                    |
| Org                 | janisation                                    | Registra     | ation                                                |                                                   |                                                                                                    |
| Ple<br>in ti<br>You | ase keep the<br>ne documenta<br>I can pause t | tion of the  | a of the organ<br>call for proposa<br>ration process | isation and p<br>ls. Please note<br>at any time a | rogramme related information at hand. You can check the information you will need for the registration<br>that you have to register your organisation before submitting a project application. |
| com                 | plete it or for                               | up to one    | year after its la                                    | st edit.                                          |                                                                                                    |
|                     |                                               | REG          | ISTER ORGA                                           | NISATION                                          | RESUME REGISTRATION                                                                                                    |

Click the Register Organisation link to proceed to the actual organisation registration process:

|         | 1                                                | Contact   Legal Not                                                                                                    | tice   English 🔻 |
|---------|--------------------------------------------------|----------------------------------------------------------------------------------------------------|------------------|
|         |                                                  |                                                                                                    |                  |
|         |                                                  | Education, Audiovisual, Culture, Citizenship and Volunte                                                                                                    | ering            |
|         | European<br>Commission                           | Participant Portal                                                                                                    |                  |
| Europea | n Commission > Educ                              | cation And Formation > Participant Portal > Register An Organisation                                                                                                    |                  |
| HOME    | ORGANISATIONS                                    | ▼ EXPERTS ▼ SUPPORT ▼                                                                                                    | 🤮 DEMO USER 👻    |
|         |                                                  |                                                                                                    |                  |
| Re      | gister an Organi:                                | sation                                                                                                    |                  |
|         |                                                  |                                                                                                    |                  |
|         | To participate in prop                           | oosals and projects, you must register your organisation first.                                                                                                    |                  |
|         | After registration, a u                          | unique identifier is assigned to your organisation                                                                                                    |                  |
|         | This is the 9-digit <b>PT</b>                    | C (Particinant Identification Code) number that will be used as a reference by the Commission in any future interactions                                                                                                    | ∧ single         |
|         | registration is require                          | ired for each organisation in the system.                                                                                                    | A single         |
|         |                                                  |                                                                                                    |                  |
|         |                                                  |                                                                                                    |                  |
| 0.5     | appiention Dogie                                 | tration                                                                                                    |                  |
|         | yanisation keyis                                 |                                                                                                    |                  |
| Ple     | ase keep the legal of the documentation of t     | data of the organisation and programme related information at hand. You can check the information you will need for t<br>the call for proposals. Please note that you have to register your organisation before submitting a project application | the registration |
|         | ne documentation of t                            | are can be proposals. Hease note that you have to register your organisation before submitting a project application.                                                                                                    |                  |
| con     | u can pause the regi<br>nplete it or for up to o | istration process at any time and continue it later. The system automatically saves your draft registration and will keep i<br>one year after its last edit.                                                                                     | t until you.     |
|         | _                                                |                                                                                                    |                  |
|         | R                                                | EGISTER ORGANISATION RESUME REGISTRATION                                                                                                    |                  |
| -       | _                                                |                                                                                                    |                  |

Note: If you have performed some of the registration steps before and you have then saved your draft registration click there.

Note that the following buttons are available in all pages of the Registration Wizard:

□ Click Next > / < Back to go to the next / previous registration page; note that you can browse this way only if you have completed the mandatory fields in the currently open page.

□ Click Save Draft to save your current data in a temporary URF database. This option is available from the Registration Wizard: ORGANISATION Data page onwards.

• Click Close to exit the Registration Wizard without saving the data entered since your last saved draft (if any) or since your last login (when no draft exists).

□ Most of the entry fields and selection drop-down lists provide additional help tips via the buttons – hover with the mouse on the respective button to display useful information about the required entry.

#### Registration Wizard: WELCOME (Preliminary Check)

On the Welcome page of the Registration Wizard, URF performs a registration duplicate check prior to the actual registration process, in case the same organisation has already been registered in the system in the past.

In the Welcome page (see Registration – Welcome), perform the following steps:

1. Enter the legal name of the organisation in Latin characters.

|                                                     |                                                  |                                                                 |            |          | English(en)      |   |      |
|-----------------------------------------------------|--------------------------------------------------|-----------------------------------------------------------------|------------|----------|------------------|---|------|
| WELCOME                                             | ORGANISATION                                     | ADDRESS                                                         | CONTACT    | PROGRAMN | AE SUBMIT        |   | DONE |
| 0                                                   |                                                  |                                                                 |            |          |                  | _ |      |
| Registration                                        | overview                                         | Welcome                                                         |            |          |                  |   |      |
| The Registration Wizar<br>through the process of    | d will guide you<br>f registration. At the       | What is the Legal Name of your<br>organisation?                 |            | De       | emo Organisation |   |      |
| end, it will assign and o                           | display the Participant                          | What is the Country of registration?                            |            | Be       | elgium           |   |      |
| Please keep the basic I                             | legal information                                | Does your organisation have a Value                             | Yes C No   | BE       | E123456789       |   |      |
| (Registration extract, V<br>organisation at hand so | AT data) of the<br>byou can fill in the          | Added Tax (VAT) number?<br>Does it have a Business Registration | 🖲 Yes 🔿 No | 12       | 3456789          | ] |      |
| forms quickly and corre<br>process normally takes   | ectly. The registration<br>about 5-10 minutes to | Number?<br>Does it have a website?                              | € Yes ⊂ No | ww       | vw.demo.com      |   |      |
| complete.<br>The current Welcome p                  | bage will prompt you                             |                                                                 |            |          |                  |   |      |
| for some preliminary in<br>organisation required to | formation about your<br>o check if this          |                                                                 |            |          |                  |   |      |
| organisation has alread                             | dy been registered, as                           |                                                                 |            |          |                  |   |      |
| of similar organisations                            | that could potentially                           |                                                                 |            |          |                  |   |      |
| match your request.<br>Please enter the data o      | of the organisation that                         |                                                                 |            |          |                  |   |      |
| you are registering. If y of another entity, pleas  | vou register on behalf<br>e fill in the data     |                                                                 |            |          |                  |   |      |
| accordingly.                                        |                                                  |                                                                 |            |          |                  |   |      |
| Note: To access a prev<br>yours, close this windo   | vious registration of<br>ow and select the       |                                                                 |            |          |                  |   |      |
| relevant PIC number fro                             | om "My Organisations"<br>the Participant Portal  |                                                                 |            |          |                  |   |      |
|                                                     |                                                  |                                                                 |            |          |                  |   |      |
|                                                     |                                                  | Close Next >                                                    |            |          |                  |   |      |

2. Select the country of registration. If you are a natural person registering on behalf of an information group of young people, enter your country of residence.

3. Provide the VAT number of the organisation, if available:

□ if the organisation has a VAT number, click **[Yes]** and enter the number in the entry field that appears next to the button row;

□ else, click [No] and proceed to the next step.

4. Provide the business registration number of the organisation, if available:

If the organisation has a business registration number, click **[Yes]** and enter the number in the entry field that appears next to the button row; If there is any

national identification of the organisation, different from PIC and VAT numbers, it can be entered here.

□ else, click [No] and proceed to the next step.

5. Provide the address of the website of the organisation, if available:

 $\Box$  if the organisation has an official website , click [Yes] and enter the website address in the entry field that appears next to the button row;

□ else, click [No] and proceed to the next step.

6. Click **[Next]** to proceed to the next screen or click **[Close]** to cancel the registration at this time. Note: During this step you cannot save a draft of the registration data.

The system will display a list of any "similar" organisations matching (or close to) the criteria you have entered. Organisation status can vary ('DECLARED', 'VALIDATED', etc.), as shown below:

| Next steps<br>1. Click 'More details' if<br>the data found<br>corresponds to the data of<br>your organisation.<br>2. Click 'Next' to continue<br>the registration process<br>for the new entity in case<br>the data found does not<br>correspond to the data of<br>your organisation. | ERCO<br>Avenue Brussels 1, 1234, Bruxelles<br>PIC: 950003742, VAT: BE123456789, National<br>registration number: 123456789<br>Status: DECLARED<br>More details |
|----------------------------------------------------------------------------------------------------|----------------------------------------------------------------------------------------------------|
|----------------------------------------------------------------------------------------------------|----------------------------------------------------------------------------------------------------|

#### **Registration Wizard: ORGANISATION Data**

On the **ORGANISATION** page of the Registration Wizard, URF will prompt you for the core data of your organisation, such as – legal name, business registration number and authority, and more. You are required to fill in all the mandatory entry fields (marked with an asterisk \*) and it is recommended to provide as much information as possible in all other input prompts. In the Organisation page (see Figure 99: Registration – Organisation core data), perform the following steps:

1. In the first prompt, 'Do you register on behalf of another organisation?', select 'Yes' if you are registering on behalf of another organisation. The default value is 'No'. Any ECAS user can register on behalf of an organisation different than their own one – for example, a Project Coordinator.

Note: If you are registering on behalf of another organisation, the Participant Identification Code (PIC) that is assigned at the end of the registration process will be associated with that other

organisation, so in the next stages of registration you will be required to provide contact data that is relevant to that organisation, including a Contact Person who will be requested to provide supporting documents during the process of validation of the data.

|                        |                     |                                                              |                       | English                 | (en)   |      |
|------------------------|---------------------|--------------------------------------------------------------|-----------------------|-------------------------|--------|------|
| WELCOME                | ORGANISATION        | ADDRESS                                                      | CONTACT               | PROGRAMME               | SUBMIT | DONE |
| Organisation           | data                | Enter information about                                      | your organis          | sation                  |        | ŕ    |
| More info on NACE code | r the organisation. | another organisation?<br>Is the organisation a Legal Person? | • No C Yes • Yes C No | , l'm a natural person. |        |      |
|                        |                     | Is it a non-profit organisation?                             | CYes ⊙ No             |                         |        |      |
|                        |                     | Is it a public body?                                         | ⊂Yes © No             |                         |        |      |
|                        |                     | Is it a NGO?                                                 | ⊖Yes ⊙ No             |                         |        | -    |
|                        |                     | Business Name                                                | DEMO Orga             | nisation                |        |      |
|                        |                     | Business Registration Number *                               | 123456789             |                         |        |      |
|                        |                     | Registration Date *                                          | 01-01-1990            |                         |        |      |
|                        |                     | Registration Authority *                                     | Demo Autho            | rity                    |        |      |
|                        |                     | Establishment/Registration Country *                         | Belgium               | •                       |        |      |
|                        |                     | Region/County                                                | Arr. Admin.           | Bruxelles-Capitale -    |        |      |
|                        |                     | Legal Name *                                                 | Demo Organ            | isation                 |        |      |
|                        |                     | Official Language *                                          | English               | •                       |        | -    |
|                        |                     | Close Save Draft Delete Dra                                  | aft Next >            |                         |        |      |

2. In the next four prompts, specify the type of the organisation you are registering.

3. Enter the 'Business name' of the organisation (optional). The Business Name can be the official acronym of your organisation. This field can also be used to enter the name of the organisation in other than "Latin characters". This will facilitate the communication across Europe. It can be up to 40 characters long.

4. Enter your 'Business registration number' of the organisation (if available). This is usually a unique code identifying your organisation, usually provided by the Chamber of Commerce of the country of registration/establishment of the organisation. Tips: The Registration Number, the Registration Authority, and the Registration Date are usually provided in the same document. Contact your financial department for more information. Any other national identification of the organisation, different from PIC and VAT numbers, can be entered here. If your organisation does not have a Business Registration Number, you can enter "not applicable".

5. Enter the 'Registration date' when the organisation was established/registered. The Registration Date is the date when your organisation was established or registered as such - for example, with the Chamber of Commerce in your country.

|                                                                         |                          |                                      |                         | Engli                  | sh(en) |      |
|-------------------------------------------------------------------------|--------------------------|--------------------------------------|-------------------------|------------------------|--------|------|
| WELCOME                                                                 | ORGANISATION             | ADDRESS                              | CONTACT                 | PROGRAMME              | SUBMIT | DONE |
| Organisation d<br>Please enter the data for t<br>More info on NACE code | lata<br>he organisation. | Is it a public body?                 | CYes 🖲 No               |                        |        | ſ    |
|                                                                         |                          | ls it a NGO?<br>Business Name        | ⊂Yes ⓒ No<br>DEMO Organ | isation                |        |      |
|                                                                         |                          | Business Registration Number *       | 123456789               |                        |        |      |
|                                                                         |                          | Registration Date *                  | 01-01-1990              |                        |        |      |
|                                                                         |                          | Registration Authority *             | Demo Author             | ity                    |        |      |
|                                                                         |                          | Establishment/Registration Country * | Belgium                 | •                      |        |      |
|                                                                         |                          | Region/County                        | Arr. Admin. E           | Bruxelles-Capitale - 🗸 |        | E    |
|                                                                         |                          | Legal Name *                         | Demo Organi             | sation                 |        |      |
|                                                                         |                          | Official Language *                  | English                 | •                      |        |      |
|                                                                         |                          | VAT number                           | Yes C No                | BE123456789            |        |      |
|                                                                         |                          | NACE code                            | Computer pro            | ogramming, consulta    | 0      |      |
|                                                                         |                          | Legal Form                           | UNKNOWN                 |                        |        |      |
|                                                                         |                          | * Mandatory data                     |                         |                        |        | *    |
|                                                                         |                          | Close Save Draft Delete Dra          | ft Next>                |                        |        |      |

6. Enter the 'Registration authority' under which the organisation was established/registered. The Registration Authority is the authority that your organisation was registered before - for example, the administrative body of the city/region, the Chamber of Commerce, and so on.

7. Select the 'Establishment/Registration Country' of the organisation from the drop-down list. Usually this is the location of the headquarters of the organisation.

8. Select the 'Region/County' where the organisation was established/registered. Even if marked as "optional" this information is essential for the Education Programme. It is strongly suggested to fill the region.

9. Enter the 'Legal Name' of the organisation. The Legal Name must correspond to the official legal name in the statute of the organisation but needs to be entered in Latin characters. This field can be up to 240 characters long.

10. Select the 'Official Language' for the organisation. This is the language officially used for communication within the organisation.

11. Provide the 'VAT number' of the organisation (if available) – click 'Yes' and enter the VAT number in the field that is will appear next to the button. The VAT number is a unique number given to every organisation that pays Value Added Tax (VAT).

12. Provide the 'NACE code' of the organisation (if applicable). The statistical classification of economic activities in the European Community (in French: *Nomenclature statistique des activités économiques dans la Communauté européenne*), commonly referred to as 'NACE', is a European industry-standard classification system using a 6-digit code format. For more information: http://ec.europa.eu/eurostat/ramon/index.cfm?TargetUrl=DSP\_PUB\_WELC

13. Specify the 'Legal form' of your organisation – expand the drop-down list and select the option that best corresponds to the legal registration form of your organisation. Select 'OTHER' if you cannot find a suitable legal form in the list. The legal form is usually noted in the registration act/statute of the organisation. It depends on the type of the legal entity and the country of registration. For example, if your organisation is a private body, its legal form could be LLP, Ltd, PLC, SA, GmbH, etc. After validation of the organisation data, the Legal Form field will be shown as validated by the European Commission.

Note: 'University' and 'Public Body' are not valid legal forms.

14. Click

12. Provide the 'NACE code' of the organisation (if applicable). The statistical classification of economic activities in the European Community (in French: *Nomenclature statistique des activités économiques dans la Communauté européenne*), commonly referred to as 'NACE', is a European industry-standard classification system using a 6-digit code format. For more information: http://ec.europa.eu/eurostat/ramon/index.cfm?TargetUrl=DSP\_PUB\_WELC

13. Specify the 'Legal form' of your organisation – expand the drop-down list and select the option that best corresponds to the legal registration form of your organisation. Select 'OTHER' if you cannot find a suitable legal form in the list. The legal form is usually noted in the registration act/statute of the organisation. It depends on the type of the legal entity and the country of registration. For example, if your organisation is a private body, its legal form could be LLP, Ltd, PLC, SA, GmbH, etc. After validation of the organisation data, the Legal Form field will be shown as validated by the European Commission.

Note: 'University' and 'Public Body' are not valid legal forms.

14. Click Next >

## Registration Wizard: Legal ADDRESS Data

On the **ADDRESS** page of the Registration Wizard, URF will prompt you for the legal address of your organisation and for other data related to this – such as, internet address, phone numbers, etc.

You are required to fill in all the mandatory entry fields (marked with an asterisk \*) and it is recommended to provide as much information as possible in all other input prompts. In the Address page (see Figure), perform the following steps:

1. Enter the 'Street name' as part of the Legal Address, as stated in the official legal statute of the organisation (in most cases this is the address of the headquarters, not the address of subsidiaries, departments, and so on).

|                                                        |                                     |                        |              |            |                       | English(en) |        |      |
|--------------------------------------------------------|-------------------------------------|------------------------|--------------|------------|-----------------------|-------------|--------|------|
| WELCOME                                                | ORGANISATION                        | ADDRESS                | COL          | NTACT      | PROGRAMM              | E           | SUBMIT | DONE |
| Legal address                                          | cial legal address of               | Enter Legal Addr       | ess inform   | ation      |                       |             |        |      |
| the organisation. If you a behalf of another organis   | re registering on<br>sation, please | Street Name and Number | r*           | Rue Demo   |                       |             |        |      |
| provide the relevant Lega<br>information for the other | al Address<br>entity.               | P.O. Box               |              | 1          |                       |             |        |      |
|                                                        |                                     | Postal Code            |              | 1000       |                       |             |        |      |
|                                                        |                                     | CEDEX                  |              |            |                       |             |        |      |
|                                                        |                                     | City *                 |              | Bruxelles  |                       |             |        |      |
|                                                        |                                     | Region/County          |              | Arr. Admir | ı. Bruxelles-Capitale | - , 💌       |        |      |
|                                                        |                                     | Country *              |              | Belgium    |                       | T           |        |      |
|                                                        |                                     | Phones<br>Main Phone * |              | 02123456   |                       |             |        |      |
|                                                        |                                     | Fax                    |              |            |                       |             |        |      |
|                                                        |                                     | Secondary Phone        |              |            |                       |             |        |      |
|                                                        |                                     | Internet Address       | ∍bsite       | www.demo   | .com                  |             |        |      |
|                                                        |                                     | * Mandatory data       |              |            |                       |             |        |      |
|                                                        |                                     | Close Save Draft       | Delete Draft | < Back     | Next >                |             |        |      |

2. Enter the 'Street number' or the name of the building on the street in the organisation's Legal Address (can be up to 20 alphanumerical characters long).

3. Enter the 'P.O. Box' number if the organisation has a postal box.

4. Enter the 'Postal code' - the Postal/ZIP Code of the organisation's Legal Address.

5. Enter the 'CEDEX' code - only applicable for France.

6. Select the 'City' of the organisation's Legal Address from the list. This is the official name of the City where the organisation was established or, in case of a natural person, where you are residing.

7. Specify the 'Region/County' where the organisation was established or, in case of a natural person, where you are residing.

8. Select the 'Country' of the organisation's Legal Address from the list. This is the official name of the Country where the organisation was established or, in case of a natural person, where you are residing.

9. Specify the 'Main phone' number for official communication with the organisation. Use the following format, without any spaces: +CCCNNNNNNNNNNNNNNNNSBBBBB : international code -C-(1-3 digits, no zeros) followed by your phone number -N- (max 14 digits), followed by extension -B-("x" char + max 5 digits; optional).

10. Enter the 'Fax' number for official communication with the organisation. Use the following format, without any spaces: +CCCNNNNNNNNNNNNNNNBBBBB : international code -C- (1-3

digits, no zeros) followed by your phone number -N- (max 14 digits), followed by extension -B- ("x" char + max 5 digits; optional).

11. Specify the 'Secondary phone' number for official communication with the organisation. Use the following format, without any spaces: +CCCNNNNNNNNNNNNNNNNSBBBBB : international code -C- (1-3 digits, no zeros) followed by your phone number -N- (max 14 digits), followed by extension -B- ("x" char + max 5 digits; optional).

12. Specify the 'Internet address' for official communication with the organisation. The format must be www.homepage.domain - for example, www.mycompany.com.

13. Click Next > to proceed to the next step.

### **Registration Wizard: CONTACT Data**

On the **CONTACT** page of the Registration Wizard, URF will prompt you to enter the contact information of the person who will be the official point of contact for this organisation. If you are registering on behalf of another organisation, the Participant Identification Code (PIC) that is assigned at the end of the registration process will be associated with that other organisation, so please provide contact data that is relevant to that legal entity, including a Contact Person who will be requested to provide supporting documents during the process of validation of the data. You are required to fill in all the mandatory entry fields (marked with an asterisk \*) and it is recommended to provide as much information as possible in all other input prompts. In the Contact page (see Figure), perform the following steps:

| WELCOME       ORGANISATION       ADDRESS       CONTACT       PROGRAMME       SUBMIT       DOME         Contact data       During this step, you are prompted to provide official contact information for communication relating to your organisation during the validation process and as a future participant. The Validation Services will use this information to contact you (or the designated Contact Process of validation of your organisation data.       Enter contact information CEO       Itile       Mr         Professional E-mail *       demo@demo.com       Gender *       eMale C Female       Last Name *       USER       Itile Rist Name *       DEMO         Address       Address       DEMO       Address       DEMO       Address                                                                                                    |
|----------------------------------------------------------------------------------------------------|
| Contact data         During this step, you are prompted to provide official contact information for communication relating to your organisation during the validation process and as a future participant. The Validation Services will use this information to contact you (or the designated Contact Person) during the process of validation of your organisation data.       Inter contact information methods and the organisation of your organisation         Professional E-mail *       Gender *       Image: Center *         Last Name *       USER         First Name *       DEMO         Address       DEMO                                                                                                    |
| relating to your organisation during the validation process and as a future participant. The Validation Services will use this information to contact you (or the designated Contact Person) during the process of validation of your organisation data.       Position in the organisation       CEO         Department       Department       Department       Image: Ceo mail the companisation data.       Professional E-mail *       demo@demo.com       Image: Ceo mail the companisation data.       Image: Ceo mail the companisation data.       First Name *       Image: Ceo mail the companisation data.       Image: Ceo mail the companisation data.       Image: Ceo m                                                                                                    |
| designated Contact Person) during the<br>process of validation of your organisation<br>data.     Professional E-mail *     demo@demo.com     i       Gender *     Gender *     Gender *     USER       First Name *     DEMO       Address                                                                                                    |
| Gender *  Gender *  Gender |
| First Name * DEMO                                                                                                    |
| Address                                                                                                    |
| Use the existing Legal Person's Yes No<br>address?<br>Street Name and Number * Due Dome                                                                                                    |
| P.O. Box 1                                                                                                    |
| Postal Code 1000                                                                                                    |
| CEDEX (France only)                                                                                                    |
| City * Bruxelles                                                                                                    |

1. Enter the 'Title' of the Contact Person (Mr., Mrs., Prof., Dr., etc.).

- 2. Enter the Contact Person's 'Position in the organisation', if applicable.
- 3. Enter the organisation 'Department' / division where the Contact Person sits, if applicable.

4. Enter the official 'Professional e-mail' address of the Contact Person. It must belong to the Contact Person and not to a function/team/group in the organisation.

5. Specify the 'Gender' of the Contact Person.

6. Enter the 'Last name' of the Contact Person. The system automatically displays the last name of the self-registrant - modify it if the Contact Person is different.

7. Enter the 'First name' of the Contact Person. The system automatically displays the first name of the self-registrant - modify it if the Contact Person is different.

8. In the Address section, click 'Yes' if you want to use the previously entered address information for the Legal Person. This option will automatically copy the address data provided in the previous step. If you leave the option to 'No' (default), please provide new address information as follows. a. Enter the 'Street name' of the Contact Person's address.

b. Enter the 'Street number' or the name of the building on the street in the Contact Person's address (can be up to 20 alphanumerical characters long).

| c. Enter the 'P.O. Box' number if the Cor | ntact Person has a postal box. |
|-------------------------------------------|--------------------------------|
|-------------------------------------------|--------------------------------|

|                                                                                                    |                                                                                                    |                                                                                                    |                                        | Engli                      | sh(en) | •    |
|----------------------------------------------------------------------------------------------------|----------------------------------------------------------------------------------------------------|----------------------------------------------------------------------------------------------------|----------------------------------------|----------------------------|--------|------|
| WELCOME                                                                                                    | ORGANISATION                                                                                                    | ADDRESS                                                                                                | CONTACT                                | PROGRAMME                  | SUBMIT | DONE |
| Contact data<br>During this step, you a<br>official contact informar<br>relating to your organia<br>validation process and<br>participant. The Valida<br>this information to com<br>designated Contact Per<br>process of validation of | are prompted to provide<br>ation for communication<br>sation during the<br>d as a future<br>tition Services will use<br>fact you (or the<br>erson) during the<br>of your organisation | Address<br>Use the existing Legal Per<br>address?<br>Street Name and Number<br>P.O. Box<br>Postal Code | rson's Yes M<br>* Rue Dem<br>1<br>1000 | No<br>0                    |        |      |
| data.                                                                                                    |                                                                                                    | CEDEX (France only)                                                                                    |                                        |                            | ]      | Π    |
|                                                                                                    |                                                                                                    | Region/County                                                                                          | Bruxelles<br>Arr. Adm                  | in. Bruxelles-Capitale - , | ]      |      |
|                                                                                                    |                                                                                                    | Country *                                                                                              | Belgium                                | •                          | ]      |      |
|                                                                                                    |                                                                                                    | Phones<br>Use the existing Legal Per<br>phone numbers?<br>Main Phone *                                 | rson's Yes N<br>+3221234               | No<br>156                  |        | E    |
|                                                                                                    |                                                                                                    | Fax                                                                                                    |                                        |                            | ]      |      |
|                                                                                                    |                                                                                                    | Secondary Phone                                                                                        |                                        |                            | ]      |      |
|                                                                                                    |                                                                                                    | * Mandatory data                                                                                       |                                        |                            |        | -    |
|                                                                                                    |                                                                                                    | Close Save Draft                                                                                       | Delete Draft < Back                    | Next >                     |        |      |

- d. Enter the 'Postal code' the Postal/ZIP Code of the Contact Person.
- e. Enter the 'CEDEX' code only applicable for France.
- f. Select the 'City' of the Contact Person's address from the list.
- g. Specify the 'Region/County' of the Contact Person's address.
- h. Select the 'Country' of the Contact Person's address

9. In the 'Phones' section, select 'Yes' if the phone numbers of the Contact Person are the same as previously entered for the Legal Person. This option will automatically copy the phone data provided in the previous step. If you leave the option to 'No' (default), please provide new phone number information as follows.

c. Specify the 'Secondary phone' number of the Contact Person. Use the following format, without any spaces: +CCCNNNNNNNNNNNNNNNNNBBBBB : international code -C- (1-3 digits, no zeros) followed by your phone number -N- (max 14 digits), followed by extension -B- ("x" char + max 5 digits; optional).

10. Click Next > to proceed to the next step.

### Registration Wizard: PROGRAMME-Specific Data

On the **PROGRAMME** page of the Registration Wizard, you have completed the first part of the registration process.

Please note before clicking on "Finish your registration" you must provide programmespecific information about your organisation related to ERASMUS+.

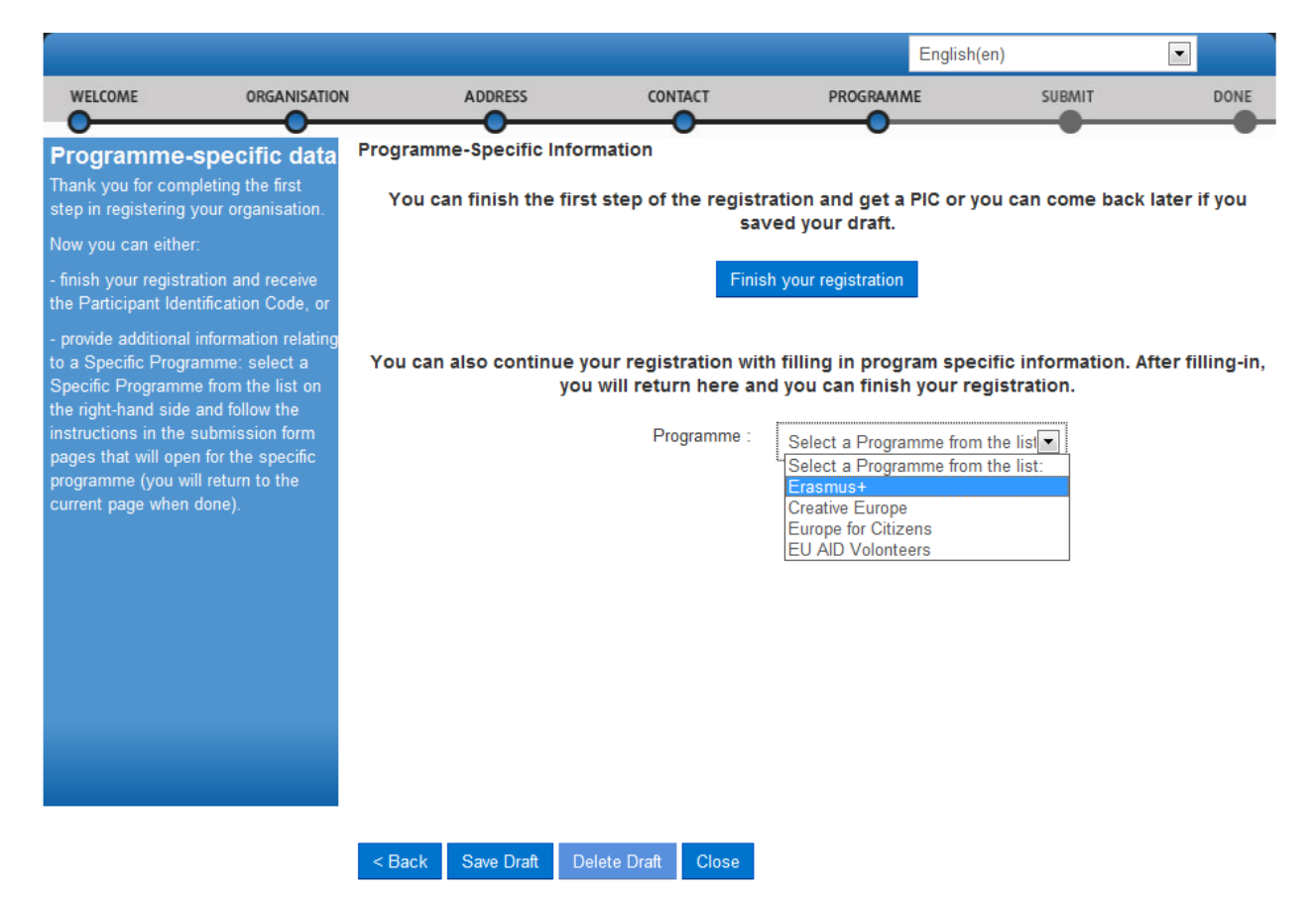

In the case of "Erasmus+" and once the programme selection is chosen, you will see a page similar to presented below.

|                                                                                                    |                                                          |                         |            |          |        |          | English(en) |        |      |
|----------------------------------------------------------------------------------------------------|----------------------------------------------------------|-------------------------|------------|----------|--------|----------|-------------|--------|------|
| WELCOME                                                                                                    | ORGANISATION                                             | ADDRES                  | 5          | CONTACT  |        | PROGRAMA | ΛE          | SUBMIT | DONE |
| EAC<br>Please select from the lists the type<br>and scope of your organisation. If<br>none of the options is relevant for your<br>organisation, select 'OTHER' and add<br>a short description of your<br>organisation.<br>Small or medium-sized enterprise<br>(SME) is an enterprise with: | n the lists the type<br>rorganisation. If                | EAC                     |            |          |        |          |             |        |      |
|                                                                                                    | Organisation type:                                       |                         |            | Associa  | tions  | •        |             |        |      |
|                                                                                                    | ls your organisatio<br>sized enterprise (S               | n a small/med<br>SME)?: | ium-       | C Yes    | C No   |          |             |        |      |
|                                                                                                    | Organisation desc                                        | ription:                |            |          |        |          |             |        |      |
| <ul> <li>Less than 250 e</li> <li>A balance shee</li> <li>A year turnover</li> </ul>                                                                                                    | mployees.<br>t lower than 50M €.<br>∙of less than 43M €. |                         |            |          |        |          |             |        |      |
|                                                                                                    |                                                          |                         |            |          |        |          |             |        |      |
|                                                                                                    |                                                          |                         |            |          |        |          |             |        |      |
|                                                                                                    |                                                          |                         |            |          |        |          |             |        |      |
|                                                                                                    |                                                          |                         |            |          |        |          |             |        |      |
|                                                                                                    |                                                          |                         |            |          |        |          |             |        |      |
|                                                                                                    |                                                          |                         |            |          |        |          |             |        |      |
|                                                                                                    |                                                          | Close < Back            | Save Draft | Save and | Return |          |             |        |      |

Select your organisation type from the list provided. If none of the options is relevant for your organisation, select "OTHER" and add a short description of your organisation in the "Organisation description" field.

| Once you fi | nish, click Save and R   | to continue to the previous page.                          |
|-------------|--------------------------|------------------------------------------------------------|
| Next, click | Finish your registration | to see a summary of your organisation you are registering. |

|                                                                                          |                                                                                |                                            |                                   |                         | Englis                                              | n(en)                               |                   |
|------------------------------------------------------------------------------------------|--------------------------------------------------------------------------------|--------------------------------------------|-----------------------------------|-------------------------|-----------------------------------------------------|-------------------------------------|-------------------|
| WELCOME                                                                                  | ORGANISATION                                                                   | ADDRESS                                    | CONT                              | TACT                    | PROGRAMME                                           | SUBMIT                              | DONE              |
| Programme-                                                                               | specific data<br>oleting the first<br>your organisation.                       | Programme-Specific I<br>You can finish the | Information<br>e first step of ti | he registr              | ation and get a PIC or                              | you can come bac                    | k later if you    |
| Now you can either<br>- finish your registra<br>the Participant Iden                     | :<br>ation and receive<br>tification Code, or                                  |                                            |                                   | Finis                   | h your registration                                 |                                     |                   |
| - provide additional<br>to a Specific Progra<br>Specific Programm<br>the right-hand side | information relating<br>amme: select a<br>e from the list on<br>and follow the | You can also contin                        | ue your regist<br>you will retur  | ration wit<br>n here an | h filling in program spo<br>d you can finish your r | ecific information.<br>egistration. | After filling-in, |
| instructions in the s<br>pages that will oper<br>programme (you wil<br>current page when | submission form<br>n for the specific<br>Il return to the<br>done).            |                                            | Pro                               | gramme :                | Select a Programme fro                              | m the list                          |                   |
|                                                                                          |                                                                                |                                            |                                   |                         |                                                     |                                     |                   |
|                                                                                          |                                                                                |                                            |                                   |                         |                                                     |                                     |                   |
|                                                                                          |                                                                                |                                            |                                   |                         |                                                     |                                     |                   |
|                                                                                          |                                                                                |                                            |                                   |                         |                                                     |                                     |                   |
|                                                                                          |                                                                                | < Back Save Draft                          | Delete Draft                      | Close                   |                                                     |                                     |                   |

**Registration Wizard: SUBMIT (Summary)** On the SUBMIT page, you can review and verify all the data that you have submitted during the registration process. 

|                                                  |                          |                                      |            | English(e         | en) |      |  |  |
|--------------------------------------------------|--------------------------|--------------------------------------|------------|-------------------|-----|------|--|--|
| WELCOME                                          |                          | ADDRESS C                            |            | PROGRAMME         |     | DONE |  |  |
| Summary:                                         |                          | Review the organisation in           | nformatio  | n you entered     |     |      |  |  |
| Once you review and verify your                  |                          | Organisation Address Contac          | t Specific | programs          |     |      |  |  |
| organisation data, click continui to subhilt it. | Organisation information |                                      |            |                   |     |      |  |  |
| After that you will be ab                        | le to upload             | Establishment/Registration Country * | Belgium    |                   |     |      |  |  |
| supporting documents.                            |                          | Legal Name                           | Demo Orga  | Demo Organisation |     |      |  |  |
|                                                  |                          | Official Language *                  | English    |                   |     |      |  |  |
|                                                  |                          | Business Name                        | DEMO Org   |                   |     |      |  |  |
|                                                  |                          | Business Registration Number         | 123456789  |                   |     |      |  |  |
|                                                  |                          | VAT number                           | BE1234567  |                   |     |      |  |  |
|                                                  |                          | NACE code                            | Computer p |                   |     |      |  |  |
|                                                  |                          | Registration Date                    | 1990-01-01 |                   |     |      |  |  |
|                                                  |                          | Registration Authority               | Demo Auth  |                   |     |      |  |  |
|                                                  |                          | Legal Form UNKNOWN                   |            |                   |     |      |  |  |
|                                                  |                          |                                      |            |                   |     |      |  |  |
|                                                  |                          | Legal Address information            |            |                   |     |      |  |  |
|                                                  |                          | Street Name and Number *             | Rue Demo   |                   |     |      |  |  |
|                                                  |                          | P.O. Box                             | 1          |                   |     | -    |  |  |
|                                                  |                          |                                      |            |                   |     |      |  |  |
|                                                  |                          |                                      |            |                   |     |      |  |  |

Save Draft Delete Draft 1 Confirm Print

Perform one of the following actions:

□ To print a summary of your data, click Print.

□ To suspend the verification of the data, click Save Draft to save a registration draft. Then the data is saved and the pop-up is closed.

□ To delete your saved registration draft (if any), click Delete Draft.

□ If you find a mistake or you want to make a correction for any other reason, click the relevant button on the top of the page (Organisation, Address, Contact or Programme) to go to the respective page that needs some of its data modified.

□ When you check all your data and ensure that it is correct and consistent, click to submit the information.

When you submit your registration data, the Registration Wizard will display its final confirmation page (see **Figure bellow**) with the newly assigned PIC number of your organisation.

#### **Registration Wizard: CONFIRMATION**

The confirmation page shows a quick summary of your organisation legal data and displays your newly assigned PIC number - see Figure bellow:

|                                                                                                    |                                                                  |                                                                          |                                         |                                                        | English(en)    |        | •    |  |
|----------------------------------------------------------------------------------------------------|------------------------------------------------------------------|--------------------------------------------------------------------------|-----------------------------------------|--------------------------------------------------------|----------------|--------|------|--|
| WELCOME                                                                                                    | STATUS                                                           |                                                                          | ADDRESS                                 | CONTACT                                                | PROGRAMME      | SUBMIT | DONE |  |
| Next steps<br>You can now use the<br>to identify your organ                                                                | e following PIC number<br>lisation in vour further               | You have registe                                                         | ered the follow                         | ving data for                                          | this organisat | ion:   | _    |  |
| communication or inte<br>European Commissio<br>will receive an email<br>registration shortly.                              | eractions with the<br>n and its Agencies. You<br>confirming your | Legal Name<br>Legal Address<br>VAT<br>Business Registration N            | Dem<br>, Rue<br>BE1:<br>umber 1234      | o Organisation<br>Demo, Bruxelles<br>23456789<br>56789 | , Belgium      |        |      |  |
| You are now able to modify your<br>organisation's data and upload supporting<br>documents from the My Organisations tab in |                                                                  | EAC/EACEA - specific in<br>Organisation type<br>Is it a Small Medium Ent | nformation<br>Othe<br>erprise (SME)? No |                                                        |                |        |      |  |
|                                                                                                    |                                                                  | PIC number: 9497012\$5                                                   |                                         |                                                        |                |        |      |  |
|                                                                                                    |                                                                  |                                                                          | Thank you for u                         | sing the Participar                                    | nt Portal      |        |      |  |
|                                                                                                    |                                                                  |                                                                          |                                         |                                                        |                |        |      |  |
|                                                                                                    |                                                                  | Print                                                                    |                                         |                                                        |                | Close  |      |  |

At this point URF will immediately send a confirmation e-mail containing the data you have submitted and the Participant Identification Code (PIC) of the organisation. The email will be sent to the emails of the registrant and to the Contact Person (using the Professional email provided in the Contact page).

Please note the "Main Contact Person" is the contact person provided during the registration of the organisation.

After receiving the PIC number, when you login your account and select ""My organization" the interface look as bellow"

|                                              |                            |                                 |              | Contact   Legal Notic | ce   English 🔻 |
|----------------------------------------------|----------------------------|---------------------------------|--------------|-----------------------|----------------|
| Educ                                         | cation, Audio              | visual, Culture, Cit            | tizenship ar | nd Voluntee           | ering          |
| European<br>Commission Partic                | ipant Portal               |                                 |              |                       |                |
| European Commission > Education And Formatio | n > Participant Portal > M | y Organisations                 |              |                       |                |
| HOME ORGANISATIONS - EXPERTS -               | SUPPORT -                  |                                 |              |                       | 🛔 DEMO USER 👻  |
| My organisations                             | Nodify Organisations OP V  | ew Proposals OR View Roles VP V | iev/ Profile |                       |                |
| Show 10 💌 entries                            |                            |                                 |              | Search                |                |
| NAME                                         | PIC                        | 🛇 VAT                           | ♦ STATUS     | ACTIONS               | \$             |
| Demo Organisation                            | 949701296                  | BE123456789                     | DECLARED     |                       |                |
| Showing 1 to 1 of 1 entries.                 |                            |                                 |              | ← PREVIOUS 1          | . NEXT →       |
|                                              |                            |                                 |              |                       |                |
|                                              |                            |                                 |              |                       |                |
|                                              |                            |                                 |              |                       |                |
|                                              |                            |                                 |              |                       |                |
|                                              |                            |                                 |              |                       |                |
|                                              |                            | © European Communities          |              |                       |                |

After registration, the institution must upload the supporting documents:

- 1. Legal entity
- 2. Financial identification.

The Legal entity form has to be filled in the **original language** of the institution. The form could be found at the following lonkl:<u>http://ec.europa.eu/budget/contracts\_grants/info\_contracts/legal\_entities\_s/legal\_entities\_en.cfm</u>

The financial identification for could be found to the following link: <u>http://ec.europa.eu/budget/contracts\_grants/info\_contracts/financial\_id/financial\_id\_financial\_id\_financial\_id\_en.cfm</u>

The 'Organisation' tab page in the URF Update Panel will open by default. Click on MO to enter the window for adding the 2 documents: Legal entity and Financial identification.

To upload a document, go to the Documents tab, as shown in Figure bellow:

| Welcome <b>DEMO USER</b> , you                                                                                                    | u can view Demo Organisation 949701296                                                                                                    | English(en) | •    |
|----------------------------------------------------------------------------------------------------|----------------------------------------------------------------------------------------------------|-------------|------|
| Messages Documents Organisation                                                                                                    | Legal Address Contact Person LEAR                                                                                                    |             |      |
| Documents<br>On this page you can review, add<br>and update documents for the<br>current organisation. You can<br>upload document files with sizes<br>up to 6 Mb per file.<br>Important: Your updates here take<br>immediate effect when you click<br>the 'Submit for processing' button.<br>Disclaimer: Before you upload a<br>supporting document, always<br>ensure their consistency and<br>quality. Scan your documents for<br>viruses or any other data, which<br>may potentially harm recipient user<br>systems. It is recommended to use<br>PDF file format when you submit<br>the following document types: FEL<br>Form (Legal Entity Form), VAT<br>extract, VAT exemption and<br>Registration Documents (Extract of<br>registration). | <ul> <li>▲ Add a new document</li> <li>No documents have been submitted for this organisation yet.</li> <li>To add a supporting document, click the 'Add new document' button above.</li> </ul> |             | E    |
| Choose your Framework Program                                                                                                    | Reset filter                                                                                                    |             | Quit |
|                                                                                                    | User manual                                                                                                    |             |      |

1. Click Add new document and the document properties pane will appear on the right-hand side of the page:

| Welcome DEMO USER, you                                                                                                    | English(en)                                                                                                    | -    |                                                           |                                       |        |      |
|----------------------------------------------------------------------------------------------------|----------------------------------------------------------------------------------------------------|------|-----------------------------------------------------------|---------------------------------------|--------|------|
| Messages Documents Organisation                                                                                                    | Legal Address Contact Person LEAR                                                                                                    |      |                                                           |                                       |        |      |
| Documents<br>On this page you can review, add<br>and update documents for the<br>current organisation. You can<br>upload document files with sizes<br>up to 6 Mb per file.<br>Important: Your updates here take<br>immediate effect when you click<br>the 'Submit for processing.' button.<br>Disclaimer: Before you upload a<br>supporting document, always<br>ensure their consistency and<br>quality. Scan your documents for<br>viruses or any other data, which<br>may potentially harm recipient user<br>systems. It is recommended to use<br>PDF file format when you submit<br>the following document types: FEL<br>Form (Legal Entity Form). VAT<br>extract, VAT exemption and<br>Registration Documents (Extract of<br>registration). | Add a new document<br>No documents have been submitted for<br>this organisation yet.<br>To add a supporting document, click<br>the 'Add new document' button above. |      | File<br>Document Type<br>Description<br>Original Language | Archive Archive Submit for processing | Browse | E    |
| Choose your Framework Program                                                                                                    | Reset filter                                                                                                    |      |                                                           |                                       |        | Quit |
|                                                                                                    | User ma                                                                                                    | nual |                                                           |                                       |        |      |
|                                                                                                    |                                                                                                    |      |                                                           |                                       |        |      |

- 2. Click Browse... to browse for the file you want to upload.
- 3. Select the desired document file and click
- 4. Select the Document Type from the drop-down list

| Welcome DEMO USER, you                                                                                                    | a can view Demo Organisation 949701296                                                                                                    | English(en)                                                                                                    | •             |
|----------------------------------------------------------------------------------------------------|----------------------------------------------------------------------------------------------------|----------------------------------------------------------------------------------------------------|---------------|
| Messages Documents Organisation                                                                                                    | Legal Address Contact Person LEAR                                                                                                    |                                                                                                    |               |
| Documents<br>On this page you can review, add<br>and update documents for the<br>current organisation. You can<br>upload document files with sizes<br>up to 6 Mb per file.<br>Important: Your updates here take<br>immediate effect when you click<br>the 'Submit for processing.' button.<br>Disclaimer: Before you upload a<br>supporting document, always<br>ensure their consistency and<br>quality. Scan your documents for<br>viruses or any other data, which<br>may potentially harm recipient user<br>systems. It is recommended to use<br>PDF file format when you submit<br>the following document types: FEL<br>Form (Legal Entity Form), VAT<br>extract, VAT exemption and<br>Registration Documents (Extract of<br>registration). | Add a new document No documents have been submitted for this organisation yet. To add a supporting document, click the 'Add new document' button above. | ile Company Registration.pdf<br>acument Type Registration Document<br>Cert. Decl. Current Patrim<br>Certification Methodology<br>External Auditor's Report<br>FEL Form private entity<br>FEL Form public entity<br>FEL form nural person<br>FP7 Verification Check Li<br>ICM Justification<br>ID Card Passport Copy<br>International Treaty<br>LEAR Appointment Letter<br>LEAR Roles Tasks Form<br>Last Income Tax<br>Law/Decree Extract<br>List of Debts Certified<br>Low economic activity not<br>Other<br>Profit Loss Accounts<br>Registration Document<br>SME Check List<br>SME Validation Form<br>Staff Headcount<br>State Guarantee<br>Statutory Auditor's Report | Browse ony st |
| Choose your Framework Program                                                                                                    | Reset filter                                                                                                    | VAT Exemption<br>VAT Extract<br>Validation Printscreen                                                                                                    | Quit          |
|                                                                                                    | User manual                                                                                                    |                                                                                                    |               |

Note: If your document does not fall under any of the types in the list, select type 'Other'. See section **DOCUMENT MANAGEMENT** for more information about document types.

| Welcome <b>DEMO USER</b> , you                                                                                                    | can view Demo Organisation 9497012                                                                                                    | 296                                                                                                    | English(en)                                                                                                    |                 |
|----------------------------------------------------------------------------------------------------|----------------------------------------------------------------------------------------------------|----------------------------------------------------------------------------------------------------|----------------------------------------------------------------------------------------------------|-----------------|
| Messages Documents Organisation                                                                                                    | Legal Address Contact Person LEAR                                                                                                    |                                                                                                    |                                                                                                    |                 |
| Documents<br>On this page you can review, add<br>and update documents for the<br>current organisation. You can<br>upload document files with sizes<br>up to 6 Mb per file.<br>Important: Your updates here take<br>immediate effect when you click<br>the 'Submit for processing.' button.<br>Disclaimer: Before you upload a<br>supporting document, always<br>ensure their consistency and<br>quality. Scan your documents for<br>viruses or any other data, which<br>may potentially harm recipient user<br>systems. It is recommended to use<br>PDF file format when you submit<br>the following document types: FEL<br>Form (Legal Entity Form), VAT<br>extract, VAT exemption and<br>Registration Documents (Extract of<br>registration). | Add a new document No documents have been submitted for this organisation yet.  To add a supporting document, click the 'Add new document' button above. | <ul> <li>File</li> <li>Document Type</li> <li>Description</li> <li>              friginal Languag      </li> </ul> | NCompany Registration.pdf<br>Registration Document<br>This is a scan or the registrat<br>document.<br>e<br>✓<br>Submit for processing | Browse<br>ation |
| Choose your Framework Program                                                                                                    | Reset filter                                                                                                    |                                                                                                    |                                                                                                    | Quit            |
|                                                                                                    | User manu                                                                                                    | ial                                                                                                    |                                                                                                    |                 |

5. In the Description field (See Figure above), enter a description of the file – author, subject, content, and so on.

6. Check the 'Original language' box if the document is in the original language of the organisation (for example, the place of establishment of the organisation).

7. Finally, click

bmit for processing

to save your data and to upload your file.

| Welcome <b>DEMO USER</b> , yo                                                                                                    | u can view Demo Organisation 949701:                                                                                                    | 296 Engli | sh(en) |   |
|----------------------------------------------------------------------------------------------------|----------------------------------------------------------------------------------------------------|-----------|--------|---|
| Messages Documents Organisation                                                                                                    | Legal Address Contact Person LEAR                                                                                                    |           |        |   |
| Documents<br>On this page you can review, add<br>and update documents for the<br>current organisation. You can<br>upload document files with sizes<br>up to 6 Mb per file.<br>Important: Your updates here take<br>immediate effect when you click<br>the 'Submit for processing.' button.<br>Disclaimer: Before you upload a<br>supporting document, always<br>ensure their consistency and<br>quality. Scan your documents for<br>viruses or any other data, which<br>may potentially harm recipient user<br>SPDF file format when you submit<br>the following document types: FEL<br>Form (Legal Entity Form), VAT<br>extract, VAT exemption and<br>Registration Documents (Extract of<br>registration). | Add a new document         Filter         Soft v         Company Registration.pdf       RECEIVED         Registration Document         2013-11-29 |           |        | E |
| Choose your Framework Program                                                                                                    | Reset filter                                                                                                    |           | Qui    |   |
|                                                                                                    | User manı                                                                                                    | ual       |        | Ē |

Your document has been uploaded - in the document list area on the left-hand side of the page (See **Figure above**) for more information about document statuses. 8. Now you can:

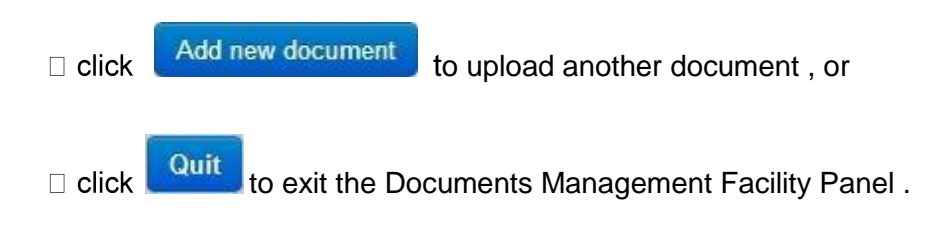